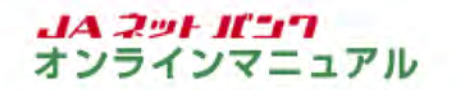

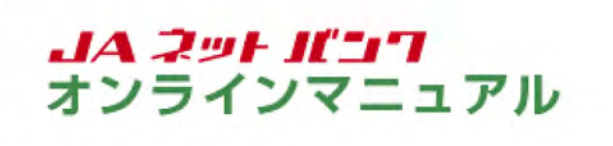

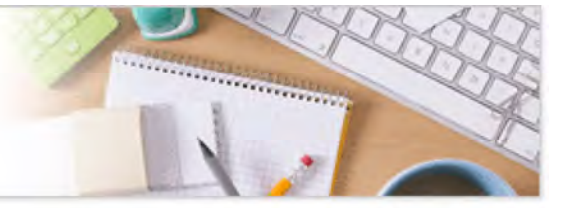

# お客様登録内容確認

お客様登録情報の内容が変更できます。

1 お客様登録内容確認の画面を表示します。

| JA〇〇<br>今本                                   | ご利用サービス 会議的会 ローン カードローン                                                                                                    |
|----------------------------------------------|----------------------------------------------------------------------------------------------------|
| 日本一日 日日日前時 第152-1813 の払込み (ペイシー) 手続き         | の変更 ためけ量 (級上返済) パートローク                                                                                                    |
| ワンタイムレスワード                                   | 01.021.020-2003888884-10381.20                                                                                                    |
| ワンタイムパスワード認証方式の変更                            | 設定帯ができます。                                                                                                    |
| 9-ビス10月日春の追加・用除                              |                                                                                                    |
| STREET, AND                                  |                                                                                                    |
|                                              |                                                                                                    |
|                                              | ×                                                                                                    |
| 末日                                           | ×<br>・<br>主要なお約5世                                                                                                    |
| 米塔 黄油 3333333<br>〒20日2775 振込・振替 入出金朝福(当月)    | ×<br>・ 近天のセーンホックス<br>・ 近天の一次の一次の<br>・ に入っ一たる天のの話し、<br>・ いんしったちのが知り                                                                                                    |
| 末語 青海 33333333<br>〒20日〒275) 振込・振替 入出金朝福 (当月) | ×1<br>・ 近見なお知らせ<br>・ 近見なた知らせ<br>・ バスワートを思いた影響い<br>・ バスワートを思いた影響い<br>・ バスワートを思いた影響い<br>・ バスワートのも知らせ<br>・ ジェニーアルのお知らせ                                                                                                    |
| 本語 言語 3332333<br>〒の11775) 振込-振替 入出金明編(当月)    | ×:<br>・ 主要なお知らせ<br>・ バスワードを思った時か<br>・ バスワードを思った時か<br>・ バスワードを思った時か<br>・ ジェーンスのと知らせ<br>のグイン版録 単新3件                                                                                                    |
| 本語 言語 3332333<br>〒20日3795) 振込-振替 入出金明編(当月)   | ×1<br>・ 主要なお知らせ<br>・ 主要なお知らせ<br>・ バスフードを受けた新い<br>・ バスフードを受けた新い<br>・ バスフードを受けた新し<br>・ ジェニーアルのお知らせ<br>・ ジェニーアルのお知らせ<br>・ ジェニーアルのお知らせ<br>・ ジェニーアルのお知らせ<br>・ ジェニーアルのお知らせ<br>・ ジェニーアルのお知らせ<br>・ ジェニーアルのお知らせ<br>・ ジェニーアルのお知らせ<br>・ ジェニーアルのののも<br>・ ジェニーアルのののも<br>・ ジェニーアルののも<br>・ ジェニーアルののも<br>・ ジェニーアルののも<br>・ ジェニーアルののも<br>・ ジェニーアルののも<br>・ ジェニーアルののも<br>・ ジェニーアルののも<br>・ ジェニーアルののも<br>・ ジェニーアルののも<br>・ ジェニーアルののも<br>・ ジェニーアルののも<br>・ ジェニーアルののも<br>・ ジェニーアルのの<br>・ ジェニーアルのの<br>・ ジェニーアルのの<br>・ ジェニーアルのの<br>・ ジェニーアルのの<br>・ ジェニーアルの<br>・ ジェニーアルの<br>・ ジェニーアルのの<br>・ ジェニーアルのの<br>・ ジェニーアルの<br>・ ジェニーアルの<br>・ ジェニーアルの<br>・ ジェニーアルのの<br>・ ジェニーアルの<br>・ ジェニーアルの<br>・ ジェニーアルの<br>・ ジェニーアルの<br>・ ジェニーアルの<br>・ ジェニーアルの<br>・ ジェニーアルの<br>・ ジェニーアルの<br>・ ジェニーアルの<br>・ ジェニーアルの<br>・ ジェニーアルの<br>・ ジェニーアルの<br>・ ジェニーアルの<br>・ ジェニーアルの<br>・ ジェニーアルの<br>・ ジェニー<br>・ ジェニーアルの<br>・ ジェニーアルの<br>・ ジェニーアルの<br>・ ジェニー<br>・ ジェニーアルの<br>・ ジェニー<br>・ ジェニー<br>・ ジェニー<br>・ ジェニー<br>・ ジェニー<br>・ ジェニー<br>・ ジェニー<br>・ ジェニー<br>・ ジェニー<br>・ ジェニー<br>・ ジェニー<br>・ ジェニー<br>・ ジェニー<br>・ ジェニー<br>・ ジェニー<br>・ ジェニー<br>・ ジェニー<br>・ ジェニー<br>・ ジェニー<br>・ ジェニー<br>・ ジェニー<br>・ ジェニー<br>・ ジェニー<br>・ ジェニー<br>・ ジェニー<br>・ ジェニー<br>・ ジェニー<br>・ ・ ・<br>・ ・<br>・ ・<br>・ ・<br>・ ・<br>・ ・<br>・ ・ |

メニューエリアの[各種お申込・手続き]タブをクリックし、サブメニューの[お客様登録内容の確認] ボタンをクリックしてください。

| 合木-ム 口腔情報 振达·振行                      | の払込み (ペイシー)                        | 手続きの変更                       | 定期貯留 (授上返济) | カートローン | ELD : BCLOD |
|--------------------------------------|------------------------------------|------------------------------|-------------|--------|-------------|
| お客様登録内容確認                            |                                    |                              |             |        |             |
| 各タイトル項目を押していただくこ<br>内容を変更される場合は、各サブタ | とにより、詳細項目を表示・非常<br>イトルの右側にある「変更」ボグ | 表示にすることができます。<br>タンを押してください。 |             | R-     | 沙老印刷才る      |
|                                      |                                    |                              |             |        |             |
| ✓ Setting                            | 094>10                             |                              |             |        | _           |
|                                      |                                    |                              |             |        |             |
| V - W - VA                           | 3-1071-04-3-140                    | ACTORICE.                    |             |        |             |
| - セキュリティ                             | 120-8.0.444                        | 20-K. BRIMERMINO             |             |        |             |
|                                      |                                    |                              |             |        |             |
| → 限度額                                | 祭込-務督現度總. 权                        | 全-各種料金の払込み双度調                |             |        |             |
|                                      |                                    |                              |             |        |             |
| ▽ 口座情報                               | <b>登録口</b> 径                       |                              |             |        |             |
|                                      |                                    |                              |             |        |             |

各タイトル項目をクリックすると、詳細が表示されます。

内容を変更する場合は、詳細表示内の各サブタイトルの右側にある[変更]ボタンをクリックしてく ださい。

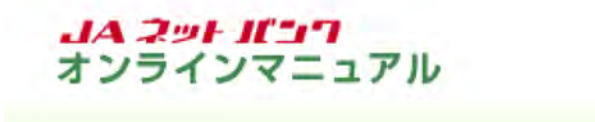

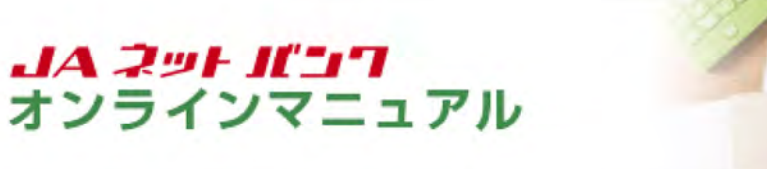

### 各種設定の管理

# ログインID変更

ご登録いただいたログインIDを変更することができます。

1 ログインID変更の画面を表示します。

| お客様の登録情報変更、ログインロ・バスワード等の変更                                                          |
|-------------------------------------------------------------------------------------|
| #T8\$7.                                                                             |
| ×<br>・ 主要なお知らせ<br>・ バスワード交更のた語い<br>・ バスワード交更のた語い<br>・ バスワクからのた話らせ<br>・ パスコードの大部分が   |
| 0夕イン周登 最新3件                                                                         |
| 2019/02/719/E 12/824900/8<br>2019/02/717/E 14/946900/8<br>2019/02/717/E 14/946900/8 |
|                                                                                     |

メニューエリアの[ご利用サービスの変更]タブをクリックし、サブメニューの[ログインIDの変更]ボ タンをクリックしてください。

| ・A JAバンク                                                                                            | 27                                           | いた 「中大」 ムルズ                | GURON ) |
|----------------------------------------------------------------------------------------------------|----------------------------------------------|----------------------------|---------|
| 合木-ム 口座情報 振込·振替 の払込み (                                                                              | 経料会 各種都中込・ご利用サービス 定期<br>ペイシー) 手続き の変更        | 1貯倉 (日-ン) カードローン<br>(緑上返済) |         |
| ロクインID変更(入力)<br>新しいログインIDを入力して下さい。<br>ログインIDは、半角の英意大を満在させ、6~121<br>連続した文字や高一の文字を含む最単な文字列や、<br> 変更内容 | 日で入力して下さい。<br>王年月日・電話番号等の地人に想知されやすい組み        | 7877CLM177720,             |         |
| 現在のログインID                                                                                           | taro0001                                     |                            |         |
| (2) (5) (5) (5) (5) (5) (5) (5) (5) (5) (5                                                          | (半角英数字 <mark>式在</mark> 6~12时)<br>1aro1234    |                            |         |
| [あれ] 新しいログイン:0 (利15用)                                                                               | (半角英数字 <u>収在</u> 6~1255)<br>確認のために288入力して下さい |                            |         |
|                                                                                                    | 14r01234                                     |                            |         |

新しいログインIDを入力し、[ログインIDの変更確認画面へ]ボタンをクリックしてください。

新しいログインIDは6~12桁で、お客様任意の文字列を入力してください。

- ・利用できる文字は、英字/数字(すべて半角)です。
- ・英字と数字は、必ず混在させてください。
- ・英字は、大文字と小文字の区別はありません。

・お客様の生年月日や電話番号、「ab111111」「ab123456」など、他人に推測されやすい文字列は、入力しないでください。

・入力されたログインIDがすでに他のお客様により登録されている場合は、登録ができません。

| <ul> <li>              ◆ 木 → Δ 回陸情報 振込・振器 税金・各種料金 の払込み (ハイシー) 各種お申込・ご利用サービス 定期貯金 ローン の変更 (婦上提売) カードローン             の払込み (ハイシー) 予読き の変更 (ほどの)             ばての内容でよろしければ、「変更を確定する」ボタンを押して下さい。      </li> <li>              び下の内容でよろしければ、「変更を確定する」ボタンを押して下さい。      </li> <li>             び互の口グイン10 tare0001             新しいログイン10 tare01234         </li> <li>             変更を中止する 変更を確定する               変更を確定する          </li> </ul>                                                                                                    | JAバンク                                                       | 2795<278 💿 中 大 小Z 🕑                   | 029h     |
|----------------------------------------------------------------------------------------------------|-------------------------------------------------------------|---------------------------------------|----------|
| コログイン10変更(確認)<br>以下の内容でよろしければ、「変更を確定する」ボタンを押して下さい。 な更内容 現在のログイン10 taro0001 だしいログイン10 taro1234  変更を中止する 変更を中止する の なのの方がに、 なのの方がに、 なの方がに、 なの方がに、 なのの方がに、 なのの方がに、 なのの方がに、 なのの方がに、 なのの方がに、 なのの方がに、 なのの方がに、 なの方がに、 なのの方がに、 なののの方がに、 なのの方がに、 なののの方がに、 なのの方がに、 なのの方がに、 なののの方がに、 なののの方がに、 なのののののののののののののののののののののののののののののののののののの | 合ホーム 口座情報 振込・振谷 の払込み (ペイシー) 手続き                             | ご利用サービス 定局貯金 ローン<br>の変更 (級上返済) カードローン |          |
| 現在のログインID tare0001<br>新しいログインID tare1234<br>変更を中止する<br>反る                                                                                                    | ┃ログインⅠD変更(確認)<br>以下の内容でよろしければ、「変更を確定する」ボタンを押して下さい。<br>┃変更内容 | 高生ロ                                   | : 804003 |
| 新しいログインID tare1234<br>変更を中止する<br>反る                                                                                                    | 現在のログインID taro0001                                          |                                       |          |
| 変更を中止する 変更を中止する 変更を中止する 変更を中止する                                                                                                    | 終しいログイン10 taro1234                                          |                                       |          |
|                                                                                                    | 変更を中止する<br>反る                                               | 変更を確定する                               |          |
|                                                                                                    |                                                             |                                       |          |

内容をご確認のうえ、[変更を確定する]ボタンをクリックしてください。

4 ログインIDの変更が完了しました。

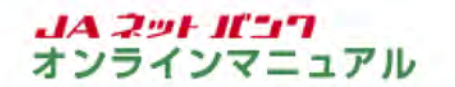

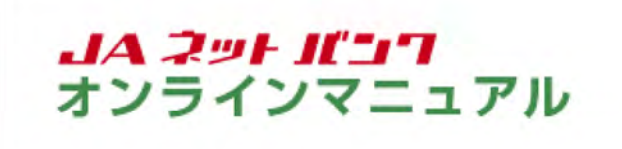

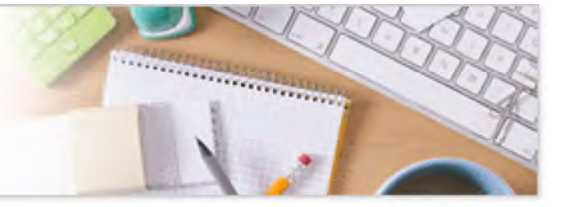

パスワード変更

ご登録いただいたログインパスワードを変更することができます。

セキュリティ上、パスワードは定期的に変更することをお勧めします。一定期間パスワードの変更がない 場合は、ログインの際にパスワード変更画面が表示されます。

パスワード変更の画面を表示します。

| 合ホーム 口座情報 振込・振時 税金・各種料金 各種お中込・<br>の払込み (ペイシー) 手続き | (利用サービス<br>の発史<br>(経上返済) カードローン                                                                                                    |
|---------------------------------------------------|----------------------------------------------------------------------------------------------------|
| パスワードの変更<br>ログインルの変更<br>メールアドレス変更                 | お客様の登録消除交更、ログイン(D・)(スワード等の交更<br>ができます。                                                                                                    |
|                                                   |                                                                                                    |
| *A #A 3333333                                     | ×                                                                                                    |
| 本語 黄油 33333333<br>1201日275) 振込・振祥 入出金朝編(当月)       | ×<br>・ 重要なお知らせ<br>・ 近要なお知らせ<br>・ 近方一下を見たれたい<br>・ リエコーアルのお知らせ<br>・ リエコーアルのお知らせ                                                                                                    |
| ★26 間違 33333333<br>〒07日1975) 振込・振替 入出金朝線(尚月)      | ×<br>・ 注意なられらせ<br>・ 江スワードなまった部へ<br>・ ゴムバングからのためらせ<br>・ リエニーアルのお知らせ<br>のグイン版録 記載3件                                                                                                    |
| 本店 間違 3333323<br>〒07日1375 振込-振谷入出金朝稿 <u>(肖月)</u>  | ×<br>・ 主要なおいらせ<br>・ 主要なおいらせ<br>・ ゴスワードを受かた部長が<br>・ ゴスワードを受かた部長が<br>・ ゴスワードを受かた部長が<br>・ ジニューアルのおいたが<br>・ ジニューアルのおいたが<br>・ ジーニーアルのおいたが<br>・ ジーニーアルのおいたが<br>・ ジーン・<br>・ ジーン・<br>・ ジーン・<br>・ ジーン・<br>・ ジーン・<br>・ ジーン・<br>・ ジーン・<br>・ ジーン・<br>・ ジーン・<br>・ ジーン・<br>・ ジーン・<br>・ ジーン・<br>・ ジーン・<br>・ ジーン・<br>・ ジーン・<br>・ ジーン・<br>・ ジーン・<br>・ ジーン・<br>・ ジーン・<br>・ ジーン・<br>・ ジェン・<br>・ ジェン・<br>・ ジェン・<br>・ ジェン・<br>・ ジョン・<br>・ ジョン・<br>・ ・<br>・ ジョン・<br>・ ・<br>・ ・<br>・ ・<br>・ ・<br>・ ・<br>・ ・<br>・ ・<br>・ |

メニューエリアの[ご利用サービスの変更]タブをクリックし、サブメニューの[パスワードの変更]ボ タンをクリックしてください。

| 合木-ム 口座情報 振込-振替 の払込み                                                                                               | 6後料合 各4<br>(ペイジー)                     | 種都申込。<br>手続き               | こ利用サービスの変更                         | 定期财金             | ローン<br>(級上退済) | カードローン |             |
|----------------------------------------------------------------------------------------------------|---------------------------------------|----------------------------|------------------------------------|------------------|---------------|--------|-------------|
|                                                                                                    |                                       |                            |                                    |                  |               |        | 适素IO:8PW00) |
| パスワード変更(入力)<br>新しいパスワードを入力して下さい。<br>新しいパスワードについて、半角条数学校号の4へ<br>連続した文字や第一の文字を含む基単な文字がや、<br>新しいパスワードは特別のため2個入力して下さい。 | 12時で入力して<br>生年月日・電話                   | Fさい。<br>首号等の地              | 人に頑張されやす                           |                  | は習けて下さ        | и.     |             |
| ログインバスワード                                                                                                    |                                       | -                          |                                    |                  |               |        |             |
| 129-49 17/24291609129 618669                                                                                       | *C/60/1/2/-                           | C 6 3 1                    |                                    |                  |               |        |             |
| <ul> <li>         · 愛史する         ·         ·         ·</li></ul>                                                   |                                       |                            |                                    |                  |               |        |             |
| 0 92030                                                                                                    |                                       |                            |                                    |                  |               |        |             |
| 現在のログインパスワート<br>(※角米数学記号4~12号)                                                                                     | · · · · · · · · · · · · · · · · · · · | ドックスをし<br>キーホードの<br>カロの安全日 | はずすと直接入力)<br>なご利用になるこ<br>1が高まります。  | Catil.<br>27,    |               |        |             |
|                                                                                                    |                                       |                            |                                    |                  |               |        |             |
| 新しいログインパスワート<br>(※先天数学科サイ~1255)                                                                                    | · · · · · · · · · · · · · · · · · · · | KックスをL                     | はずすと直接入力)<br>なご利用になるこ              | Caa916.          |               |        |             |
|                                                                                                    | 1(29-15)                              | わ時の安全(<br>・                | 1が高まります。                           |                  |               |        |             |
| 新しいログインパスワード (確認用)<br>(※共気数学記号4~138)<br>用だのため3回入力して下さい                                                             | · チェックオ<br>ソフトウェア:<br>バスワード入          | ドックスをは<br>キーホード・           | はずすと直接入力で<br>なご利用になるこ。<br>1が高まります。 | Carth.<br>23, 73 |               |        |             |
|                                                                                                    | •••••                                 | •                          |                                    |                  |               |        |             |
|                                                                                                    |                                       |                            |                                    |                  |               |        |             |

変更するパスワードについて「変更する」を選択のうえ、現在のパスワードと新しいパスワードを入 カし、「変更を確定する」ボタンをクリックしてください。

新しいパスワードは4~12桁で、お客様任意の文字列を入力してください。 ・利用できる文字は、英字/数字/記号(すべて半角)です。 ・英字は、大文字と小文字の区別はありません。 ・お客様の生年月日や電話番号、「ab11111」「ab123456」など、他人に推測されやすい文字列 は、入力しないでください。

3 パスワードの変更が完了しました。

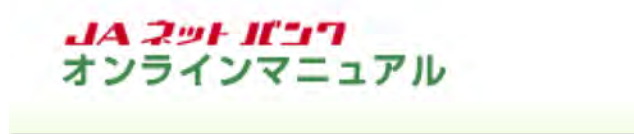

JA ネット Jビュフ オンラインマニュアル

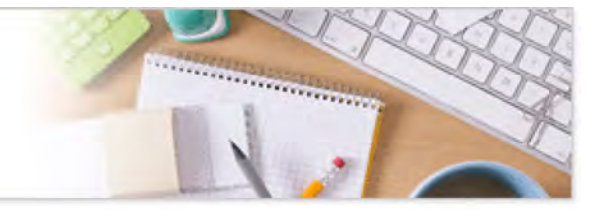

### 各種設定の管理

## メールサービス変更

メールアドレス、追加メールアドレスの設定・変更やメールアドレスごとの各種配信メールの受信可否を登録、変更することができます。

メールサービス変更の画面を表示します。 ▲ JAバンク JAOO 合ホーム 口座情報 振込・振替 税金・各種料金 各種制中込・ マジ用サービス の払込み (ペイシー) 手続き の行法 定局貯金 (日-ン カードローン (授上返済) カードローン パスワードの変更 お客様の登録消滅変更、ログインID・パスワード等の変更 ができます。 071>10082 メールアドレス変更 BERERE 100 ●重要なお知らせ、 〒の田底がら) 振込・振替 入出金朝福(当月) · /(スワード変更のお読い JAIC>286のおねらせ • <u>UC2-7408888</u>t 0クイン爆発 最新3件 2019802月19日 128249008 2019802月17日 148489008 2019802月17日 148489008 メールアドレスの変更はこちら

メニューエリアの[ご利用サービスの変更]タブをクリックし、サブメニューの[メールアドレス変更] ボタンをクリックしてください。

| 合木-ム 口座情報 振込・振替 の払込み (/                         | 11日本 11日本 11日本 11日本 11日本 11日本 11日本 11日本 | の変更              | 定期貯倉 (繰上返済) カードローン |            |
|-------------------------------------------------|-----------------------------------------|------------------|--------------------|------------|
|                                                 |                                         |                  |                    | 直面10:8MC00 |
| メールサービス変更(変更内容入力                                | ))                                      |                  |                    |            |
| <u> 梁则内讨入力</u> 梁更内容领综 ) 梁更完了                    |                                         |                  |                    |            |
| 変更される内容をご入力のうえ、「確認美国へ」ホ                         | タンを押してください。                             |                  |                    |            |
| 资更内容                                            |                                         |                  |                    |            |
| 現在のメールアドレス                                      |                                         |                  |                    |            |
| メールアドレス<br>追加メールアドレス                            | taro0001@noch<br>taro02@nochu.          | u.co.jp<br>:o.jp |                    |            |
| メールアドレスの追加・変更                                   |                                         |                  |                    |            |
| メールアドレス                                         |                                         |                  |                    |            |
| 新しいメールアドレス                                      | (半角英数字起号)                               |                  |                    |            |
|                                                 | tars0001 Onochu o                       | om.              |                    |            |
| 新しいメールアドレス(確認用)                                 | (半角英数字記号)<br>確認のため2回入力し                 | てください            |                    |            |
|                                                 | tare0001 Onechu.e                       | þen -            |                    |            |
| 追加メールアドレス                                       |                                         |                  |                    |            |
| 新しい追加メールアドレス                                    | (半角英数学記号)                               |                  |                    |            |
|                                                 | tero02@nochu.com                        |                  |                    |            |
| 育しい意向メールアトレス(構成用)                               | (半角英数学記号)<br>種誌のため2回入力し                 | てください            |                    |            |
|                                                 | turo(Q@nochu.com                        |                  |                    |            |
| 登録済みメールアドレスの視聴                                  | □ 剤除する                                  |                  |                    |            |
| 各級総信サービス変更<br>開始したいサービス変更<br>※重要な記憶はチェックを外せません。 | サービスのチェックをに                             | すしてください。         |                    |            |
| 各種配信サービスの設定変更を行う                                |                                         |                  |                    |            |
|                                                 |                                         | メール              | 油和メール              |            |
|                                                 |                                         | 7FU2             | 7FU2               |            |
|                                                 | 001>                                    | 2                | 2                  |            |
| 類込・振営、収金・                                       | 各種料金の出出み                                | 8                | 8                  |            |
| 题这·报望、校会·各级                                     | 料金の私込み以外                                | 8                | 8                  |            |
|                                                 | 态客线情報文要                                 | ×                | 8                  |            |
|                                                 | セキュリティ放定                                | 8                | 8                  |            |
| 通知メール(                                          | (その地形知らせ)                               | ×                | -                  |            |
|                                                 | 口發展當不能透知                                | N                | N                  |            |
|                                                 | ATM # CONTRACTOR                        | ×                | 8                  |            |
|                                                 | 新住行会議業務項                                | 8                | 8                  |            |
| ~                                               | OMES                                    | S                | 8                  |            |
|                                                 | 1.24                                    |                  |                    |            |

変更内容を入力し、[確認画面へ]ボタンをクリックしてください。

サービス利用代表口座、サービス利用口座にご登録いただいている口座について、口座振替不能、振込入金、ATM出金が生じた場合にメール通知を受信されたい場合は、各種配信サービスの設定の「口座振替不能通知」、「振込入金通知」、「ATM出金取引通知」にチェックを入れてください。

定期性貯金の満期通知が不要な場合は「定期性貯金満期通知」のチェックを外してください。 定期性貯金の満期通知を追加メールアドレスでも受信されたい場合は各種配信サービスの設定 の「定期性貯金満期通知」にチェックを入れてください。

ご利用のお取引に応じて、確認メールをお送りします。

「webcenter.anser.or.jp」「otp-auth.net」「janetbank.jp」のドメインからのメールが受信できるようメール設定を行ってください。

|                                   | の払込み (ペイジ・                  | -) 手続き      | の変更          | 定期貯倉 (最上返济)   | カードローン |             |
|-----------------------------------|-----------------------------|-------------|--------------|---------------|--------|-------------|
|                                   |                             |             |              |               |        | 画面1D: 8MC00 |
| メールサービス                           | 变更(变更内容確認)                  |             |              |               |        |             |
| 常型内容入力<br>全型内容入力<br>全型内容入力<br>全型力 | NGHIS AURT                  |             |              |               |        |             |
| 以下の内容でよろしけれ                       | ば「変更を確定する」ボタンを押             | してください。     |              |               |        |             |
| 変更内容                              |                             |             |              |               |        |             |
| メールアドレス                           |                             |             |              |               |        |             |
| MERCAL UNIX                       |                             |             |              |               |        |             |
| 変更後のメールアド                         |                             |             | Augustus and |               |        |             |
|                                   |                             | taro0001    | genochu.com  |               |        |             |
|                                   | BUA-WICKA IS                | x1 10:00200 | NATURA VIII  |               |        |             |
| 各地記信サービス変更                        | 14 L                        |             |              |               |        |             |
| 各種配信サービスの                         | 設定                          |             |              |               |        | _           |
|                                   |                             |             | メール<br>アドレス  | 追加メール<br>アドレス |        |             |
|                                   | 0                           | ウイン         | 0            | 0             |        |             |
|                                   | 第31・第44、校会・各種料金の            | 6.52.24     | 0            | 0             |        |             |
| 51                                | と・振怒、統全・各種料金の批込             | 2012A       | 0            | 0             |        |             |
|                                   | 8883 A                      | 相定要         | 0            | 0             |        |             |
|                                   | セキュリティ政定<br>通知メール (その危防知らせ) |             | 0            | 0             |        |             |
|                                   |                             |             | 0            | -             |        |             |
|                                   | 口疫等當不                       | KEM KO      | 0            | 0             |        |             |
|                                   | 振送入会递知                      |             | 0            | 0             |        |             |
|                                   | ATMER                       | 512050      | 0            | 0             |        |             |
|                                   | AMOD IN                     | MIXIN       | 0            | 0             |        |             |
|                                   | 13                          | * 1.8.2 YES | $\sim$       | ~             |        |             |

## 内容をご確認のうえ、[変更を確定する]ボタンをクリックしてください。

4 メールサービス変更が完了しました。

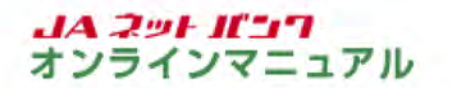

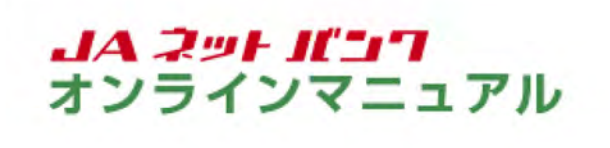

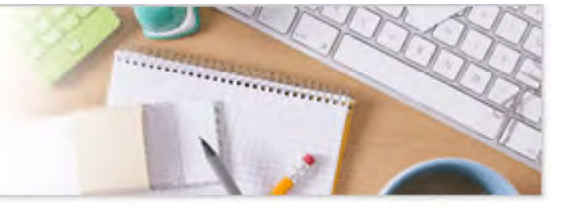

## ワンタイムパスワード利用解除

利用解除すると、振込等のお取引を行うことが出来なくなりますので、ご注意ください。

機種変更等により別のスマートフォンにワンタイムパスワードを設定される場合は、機種変更前に利用 解除のうえ、改めて新しいスマートフォンで『トークン発行』以降のお手続きを行ってください。

利用解除後、改めて「トークン発行」のお手続きを行う場合は、利用解除のお手続きから一定時間経過後に行ってください。

パソコンからログインする場合は、ワンタイムパスワードアプリをご用意のうえ、「JAネットバンク」にログインしてください。

ワンタイムパスワードの画面を表示します。

| 合木-ム 口座情報 振込・振替 税金・各種料<br>の払込み(ペイジ | 会 各級200以上 ご利用サービス 定期貯会 ローン<br>テレー 手続き の変更 (城上成清) カードローン                              |
|------------------------------------|--------------------------------------------------------------------------------------|
| 9:916129-15                        | ワンタイムパスワードの利用間的や点面メールアドレスの                                                           |
| ワンタイムパスワード認証方式の変更                  | 設定等ができます。                                                                            |
| サービス和用口座の追加・解除                     |                                                                                      |
| お客様登録六百の確認                         |                                                                                      |
|                                    | ×                                                                                    |
| 本語 言語 3333                         | 333 SAUCTANDA                                                                        |
| この用意から)振込・振替入出金朝福(当月)              | ● <u>//スワード変更の影響い</u>                                                                |
|                                    | <ul> <li>IAIS-28058581</li> <li>リニューアルのおおられ</li> </ul>                               |
|                                    | 0.9イン爆發 最新3件                                                                         |
|                                    |                                                                                      |
|                                    | 2019/02/11/5日 12/#24900/5<br>2019/02/11/5日 14/#44900/5<br>2019/02/11/5日 14/#44900/50 |

メニューエリアの[各種お申込・手続き]タブをクリックし、サブメニューの[ワンタイムパスワード]ボ タンをクリックしてください。

| (加速な (ペリン・) 学校2 の気文 (加速なが)     (加速なが)     (加速なが、(ペリン・) 学校2 の気文 (加速なが)     (加速なが)     (加速なが)     (カンタイム/(スワード申請内容遊校)     (カンタイム/(スワード申請内容遊校)     (カンタイム/(スワードを登録状況     (カンタイム/(スワード登録状況     (カンタイム/(スワード登録状況     (カンタイム/(スワード登録状況     (カンタイム/(スワードとは>     (ウンタイム/(スワードとは>     (ウンタイム/(スワードとは>     (ウンタイム/(スワードとは>     (カンタイム/(スワードとは>     (カンタイム/(スワード) とは、1分前に要称されるまい場ての/(スワードで、お客様はスマートフォンのアプリに表示されるワンタイム/(スワード     (カンタイム/(スワード) とは、1分前に要称されるまい場ての/(スワードで、お客様はスマートフォンのアプリに表示されるワンタイム/(スワード     (カンタイム/(スワード) とは、1分前に要称されるまい場ての/(スワードで、お客様はスマートフォンのアプリに表示されるワンタイム/(スワード     (カンタイム/(スワード) とは、1分前に要称されるまい場合での/(スワード) とれのすることにより、不正利用の助止を強化することが     (オークンとは>     (トークン泉行) とは、む客様のスマートフォンにワンタイム/(スワードを利用していなさとする作業のことです。     (ハークン泉行) とは、む客様のスマートフォンにワンタイム/(スワードを利用していなさとする作業のことです。     (スマート) スンの場望文後のスマートフォンから「トークン泉行」「ワンタイム/(スワード利用解除を実施してくださ     (シタート) (シタイム/(スワードの入力を持った場合は、インターネット/(シキングサービスを停止させて頂きま     (スマット)     (シター/(シタードの入力を持った場合は、インターネット/(シキングサービスを停止させて頂きま     (カンター) | 合木-ム 口座情報 振込·振替 税金·各利                                                                                                    | 長料会 各種お中込・ご利用サービス 定期貯会 ローン カードローン                                                                                                    |
|----------------------------------------------------------------------------------------------------|----------------------------------------------------------------------------------------------------|----------------------------------------------------------------------------------------------------|
| フンタイムパスワード申請内容遊択  フンタイムパスワード申請内容遊択  フンタイムパスワード申請内容遊択  コンタイムパスワード登録状況  全部状況 クービス利用中  取引認証実施状況  注意単項    なびアクロングレージングの「おります、 ・パロシックイムパスワードとは、1分前に豊新される会い場てのパスワードで、お客様はスマートフォンのアプリに表示されるワンタイムパスワード  と、がネットバンクの運転に入力します、 ・沙グイムパスワードとは、1分前に豊新される会い場てのパスワードで、お客様はスマートフォンのアプリに表示されるワンタイムパスワード  、 ジンタイムパスワードとは、1分前に豊新される会い場てのパスワードで、お客様はスマートフォンのアプリに表示されるワンタイムパスワード  ・ 「ワンタイムパスワード」とは、1分前に豊新される会い場てのパスワードで、お客様はスマートフォンのアプリに表示されるワンタイムパスワード  ・ 「ワンタイムパスワード」に加えて「ワンタイムパスワード」を入力することにより、不正利用の防止を除化することが  でまます。    くトークンとは ・ 「レークン保行」とは、お客様のスマートフォンにワンタイムパスワードを表示するためのアプリと記定用データをダウンロードする作素のことです。 ・ 「マンタイムパスワード利用解除を実施してください ・ シンタイムパスワード利用解除を実施してください ・ シンタイムパスワード利用解除を実施してください ・ ジンタイムパスワード利用解除を実施してください ・ ジンタイムパスワード利用解除してくたさい ・ シスタットパンタの手で記録を知ってご様的ください。 ・ シスタットパンタの手で記録を知ってご様的ください ・ シスタットパンタの手で記録を見てくれた。 ・ シスタットパンタの手で記録を見てていた。 ・ シスタットパンタの手で記録を見てていた。 ・ シスタットパンタの手で記録を見てています ・ こ ***********************************                                                                       | 01010 (*                                                                                                    | イン-) チRE2 (MALESEN)<br>正式1D:8090                                                                                                    |
| ウンタイムパスワード登録状況                                                                                                    | ワンタイムパスワード申請内容選択<br>フンタイムパスワードの急球情報を表示します。<br>試験情報の変更を行う場合は変更対象ボタンを押して                                                                                                    | cfau.                                                                                                    |
| 登録状況 サービス利用中  取引認証実施状況  取証実施状況 ソフトウェアトークン取引課題  注意単項    くワンタイムパスワードとは> ・パンタイムパスワードとは、1分散に要称される使い場てのパスワードで、お客様はスマートフォンのアプリに表示されるワンタイムパスワード を、Mネットパンクの美悪に入力します。 ・非状態に、「ログイン」「0」と「ログインパスワード」に加えて「ウンタイムパスワード」を入力することにより、不正利用の効止を除化することが でさます。   くトークンとは> ・「トークン」とは、ひンタイムパスワード」に加えて「ウンタイムパスワード」を入力することにより、不正利用の効止を除化することが でさます。   くトークンとは> ・「トークン」とは、ひンタイムパスワードを生成する頻繁のことです。 ・「トークン良行」とは、お客様のスマートフォンにワンタイムパスワードを利用しない設定とする作業のことです。 ・ 、マンタイムパスワード利用解除とは> ・ 、ウンタイムパスワード利用解除とに> ・ 、クンタイムパスワード利用解除とに> ・ 、シスマートフォンから「トークン良行」「ワンタイムパスワード利用解除」を実施してくどう い、翌日以降に、構築変更後のスマートフォンから「トークン良行」「ワンタイムパスワード利用解除」を実施してつシタイムパスワード利用修正」の利用を利用していたで、 ・ スマートフォンから「トークン良行」「ワンタイムパスワード利用解除」を実施してつシタイムパスワード利用使用」 を実施してフンタイムパスワード利用使用であります。 ・ 、オスマットパンクの予定協会を超えて達成してワンタイムパスワードの入力を扱った場合は、インターネットパンキングサービスを停止させて頂きま す。                                                                                                    | ワンタイムバスワード登録状況                                                                                                    |                                                                                                    |
| 取引認証実施状況                                                                                                    | RHUR                                                                                                    | サービス利用中                                                                                                    |
| お使業物状況 ソフトウェアトークン取引課題 注意単項 くつンタイム/(スワードとは> ・「ウンタイム/(スワードとは> ・「ウンタイム/(スワードとは、1分類に要称される使い場てのパ(スワードで、お客様はスマートフォンのアプリに表示されるワンタイム/(スワード を、3Aネット/(ンクの美麗に入力します。 ・ 決壊時に、「ログイン101と「ログイン/(スワード」に加えて「ウンタイム/(スワード」を入力することにより、不正利用の助止を除化することが できます。 くトークンとは> ・「トークン」とは、ロンタイム/(スワードを生成する頻繁のことです。 ・「トークン没行」とは、お客様のスマートフォンにワンタイム/(スワードを表示するためのアプリと投進用データをダウンロードする作業のことです。 ・「トークン)また。 ワンタイム/(スワードを生成する頻繁のことです。 ・「シークン(スワード利用解除とは> ・・ワンタイム/(スワード利用解除)を実施してください。 ・スマートフォンの頻便を受発すのことです。 ・スマートフォンの頻便を受発をご覧を広のフンタイム/(スワード和用解除)を実施してくたさま い、登録して、特徴を実施してくたさい。 ・スペートフォンから「トークン発行」「ワンタイム/(スワード和用解除)を実施してワンタイム/(スワード和用解除)を実施してくたさま ・ご利用可能な純素はころらでご確認ください。 ・メスペットパンクの手を読まを起えて達成してワンタイム/(スワードの入力を訪った場合は、インターネットパンキングサービスを停止させて頂きま す。                                                                                                    | 8-2180+3:12:14:5FX0                                                                                                    |                                                                                                    |
| 注意単項<br>くワンタイム/(スワードとは> 、「ワンタイム/(スワードとは、1分散に更新される使い時での/(スワードで、お客様はスマートフォンのアプリに表示されるワンタイム/(スワード を、343やわ/ングの実際に入力します。 ・ 珍岐時に、「ログイン」(ロ)と「ログイン/(スワード] に加えて「ワンタイム/(スワード」を入力することにより、不正利用の防止を除化することが でさます。   くトークンとは> 、「トークン没行」とは、お客様のスマートフォンにワンタイム/(スワードを表示するためのアプリと設定用データをダウンロードする作業のことです。 、「トークン没行」とは、お客様のスマートフォンにワンタイム/(スワードを表示するためのアプリと設定用データをダウンロードする作業のことです。 、「ワンタイム/(スワード利用解除とは> ・ワンタイム/(スワード利用解除とは> ・ワンタイム/(スワード利用解除とは> ・ワンタイム/(スワード利用解除とする作業のことです。 ・スマートフォンの機能変更多で現在のフシタイム/(スワード利用解除と実施してください 、スマートフォンの機能変更多で現在のワンタイム/(スワード利用解除) を実施してつンタイム/(スワード利用解除) を実施してください い との時間のな成果にについてご確認ください。 ・3.4ペット/(ンタの所定語意を起えて達成してワンタイム/(スワードの入力を訪った場合は、インターネットパンキングサービスを停止させて頂きま す。                                                                                                    | AN THORE PLOSTAND                                                                                                    | 1116-76-0-0-0000                                                                                                    |
| 注意事項  くワンタイム(スワードとは> 、「ワンタイム(スワードとは> 、「ワンタイム(スワード」とは、1分散に更新される使い場てのパスワードで、お客様はスマートフォンのアプリに表示されるワンタイム/(スワード を、30ネット/いとかの変更に入力します。 ・ 決壊時に、「ログイン10」と「ログイン/(スワード」に加えて「ワンタイム/(スワード」を入力することにより、不正利用の防止を強化することが できます。   くトークンとは> 、「トークンえは> 、「トークンえは」 ・ンタイム/(スワードを生成する機能のことです。 、「トークンえは」 と、お客様のスマートフォンにワンタイム/(スワードを表示するためのアプリと設定用データをダウンロードする作業のことです。 、「トークンえ行」とは、お客様のスマートフォンにワンタイム/(スワードを利用しない設定とする作業のことです。 、マンタイム/(スワード利用解除とは、ワンタイム/(スワードを利用しない設定とする作業のことです。 、スマートフォンの機能変更新で現在のワンタイム/(スワードを利用しない設定とする作業のことです。 、スマートフォンの機能変更新で現在のワンタイム/(スワードを利用しない設定とする作業のことです。 、スマートフォンの機能変更新で現在のワンタイム/(スワード利用解除)」を実施してワンタイム/(スワード和用を利用を利用していた。 、名表 、 ・ご利用の物な純素は二型点でご確認ください。 ・3.24ットパンクの手定語表を超えて連携してワンタイム/(スワードの入力を語った場合は、インターネットパンキングサービスを停止させて頂きま す。                                                                                                    | AND ROTA                                                                                                    | J)FJIFF-JJRNak                                                                                                    |
| くワンタイム/(スワードとは> 、「ワンタイム/(スワード)とは、1分散に更新される使い時でのパスワードで、お客様はスマートフォンのアプリに表示されるワンタイム/(スワード を、3.3ネキル/いンクの差に入力します。 ・接続時に、「ログイン10」と「ログイン/(スワード」に加えて「ワンタイム/(スワード」を入力することにより、不正利用の防止を強化することが できます。 くトークンとは> 、「トークン」とは、ワンタイム/(スワードを生成する損益のことです。 、「トークン2月1」とは、お客様のスマートフォンにワンタイム/(スワードを表示するためのアプリと投進用データをダウンロードする作業のことで す。 くつシタイム/(スワード利用新設とは> 、ワンタイム/(スワード利用時間とは> 、ワンタイム/(スワード利用時間とは> 、ワンタイム/(スワード利用時間とは> 、ワンタイム/(スワード利用時間とは> 、マンタイム/(スワード利用時間とは> 、マンタイム/(スワード利用時間とは> 、スマートフォンの損益を発売することです。 、スマートフォンの損益を発売する「トークン発行」「ワンタイム/(スワード利用時間」を実施してワンタイム/(スワード利用時間」を実施してワンタイム/(スワード利用時間)」を実施してワンタイム/(スワード利用時間)」を実施してワンタイム/(スワード利用時間)」 ください。 く種類> 、ご利用時間な延期目にごらでご確認ください。 、3.3ペットパンクの手定語表を超えて連続してワンタイム/(スワードの入力を持った場合は、インターネットパンキングサービスを停止させて頂きま す。                                                                                                    | 注意事项                                                                                                    |                                                                                                    |
| \$ >                                                                                                    | を、込みやすり(シクの運用に入力します。<br>・接続時に、「ログイン10」と「ログインパスワ・<br>できます。<br>〈トークンとは〉<br>・「トークン」とは、ワンタイムパスワードを生成<br>・「トークン良行」とは、お客様のスマートフォンパ<br>す。<br>〈ワンタイムパスワード利用解除とは、ワンタイム<br>・フンタイムパスワード利用解除とは、ワンタイム<br>・スマートフォンの機能変更多で現在のワンタイム<br>い、翌日以降に、機能変更後のスマートフォンから<br>ください。<br>く通見> | ード」に加えて「ワンタイムパスワード」を入力することにより、不正利用の防止を除化することが<br>する損益のことです。<br>にワンタイムパスワードを表示するためのアプリと設定用データをダウンロードする作業のことで<br>パスワードを利用しない設定とする作業のことです。<br>パスワードアプリが使用できなくなる場合、事前にワンタイムパスワード利用解除を実施してくださ<br>「トークン発行」「ワンタイムパスワード利用操造」を実施してワンタイムパスワードの利用を再発<br>やイムパスワードの入力を持った場合は、インターネットパンキングサービスを停止させて頂きま |

「ワンタイムパスワード利用解除」をクリックしてください。

「トークン発行」については、『トークン発行』をご参照ください。

「ワンタイムパスワード利用開始」については、『ワンタイムパスワード利用開始』をご参照ください。

「ワンタイムパスワード認証方式変更」については、『ワンタイムパスワード認証方式変更』をご参照ください。

| JAバンク                                                                                                    | *************************************                                                                                          |
|----------------------------------------------------------------------------------------------------|----------------------------------------------------------------------------------------------------|
| 合 ホーム 口座情報 振込・振替 税益・各種料金 各種料<br>の払込み (ペイジー) 手お                                                                                                    | 申込・ご利用サービス 定期貯金 ローン カードローン<br>気き の変更 (線上返済) カードローン                                                                             |
| ウンタイムバスワードを入力して、「解除する」ボタンを押して下さい<br>ご注意<br>・ ワンタイムバスワードの利用解除後は、<br>ご利用できなくなります。また、ワンタ<br>な利用できなくなります。また、ワンタ<br>なり、一般な自己を含め7日間は限度値引<br>ので、ご注意下さい、<br>・ ワンタイムバスワードの利用解除後は、 | 第込・振器や民間収防保険への各種料金の払込み(ペイジー)が<br>タイムパスワード再設定時は、1日あたりの振込周度保助20万円に<br>き上げが部時に変更されません(再設定後8日目に変更されます)<br>ソフトウェアトークンの取引認証が無効になります。 |
| ワンタイムパスワードの入力                                                                                                    |                                                                                                    |
| [砂湖] ワンタイム/(スワード<br>(4男談子)                                                                                                    |                                                                                                    |
|                                                                                                    |                                                                                                    |

ワンタイムパスワードを入力し、[解除する]ボタンをクリックしてください。 スマートフォンからログインした場合は、ワンタイムパスワードの入力欄はありません(ログイン時 にワンタイムパスワードを確認しているため)。

4 ワンタイムパスワードの利用解除が完了しました。

別のスマートフォンにワンタイムパスワードを設定される場合は、ワンタイムパスワード利用解除のお手続きから一定時間経過後に、お手続きが可能となります。

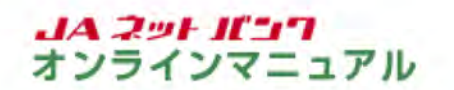

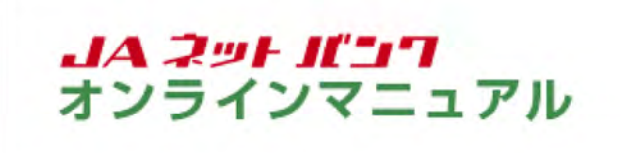

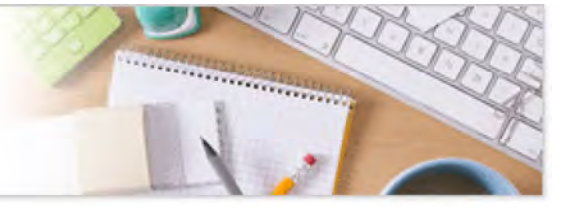

ワンタイムパスワード認証方式変更

ワンタイムパスワードの認証方式を変更できます。

パソコンからログインする場合は、ワンタイムパスワードアプリをご用意のうえ、「JAネットバンク」にログイ ンしてください。

ワンタイムパスワードの画面を表示します。

| JA〇〇<br>合木-ム 口座情報 振込-振時 税金・各種料金 各計2中込・<br>手段を                                 | ご利用サービス 定場貯金 ローン<br>の変更 (級上選済) カードローン                                                               |
|-------------------------------------------------------------------------------|----------------------------------------------------------------------------------------------------|
| <b>ワンタイム/スワード</b><br><b>ワンタイム/スワード認証方式の変更</b><br>サービス和川口座の追加・所能<br>お客様登録内容の補認 | ウンタイムJ(スワードの利用間始や追加メールアドレスの<br>設定等ができます。                                                            |
| *A MA 3333333                                                                 | ×                                                                                                   |
| 2021年2月23 振込-振谷 入出金朝福(当月)                                                     | <ul> <li>・ 近夏なお知らせ</li> <li>・ バスワード名更の影響か</li> <li>・ IAバンクルらのお知らせ</li> <li>・ リニューアルのお知らせ</li> </ul> |
|                                                                               | 07イン局登 嘉新3件                                                                                         |
|                                                                               | 2019世02月19日 12년24900년<br>2019世02月17日 24년46900년<br>2019年02月17日 24년46900년                             |
|                                                                               |                                                                                                    |

メニューエリアの[各種お申込・手続き]タブをクリックし、サブメニューの[取引認証パスワードの設 定変更(ワンタイムパスワード認証方式の変更)]ボタンをクリックしてください。

|                             | + 855 (3 +)                                                                      |                                  | 美景ID: BOCOG |
|-----------------------------|----------------------------------------------------------------------------------|----------------------------------|-------------|
| ワンタイムバスワードの認証方式を通           | 方式。変更(人力)<br>Rし、「次へ」ボタンを押して下さい。                                                  |                                  |             |
| 認証方式の変更                     |                                                                                  |                                  |             |
|                             | 変更新 ソフトウェアトークン取引総証                                                               | 方式                               |             |
| (8                          | a) 200  ④ ソフトウェアトークン取引品 〇 ワンタイムパスワード方式                                           | 225st                            |             |
| A 1740                      | リェアトークン取引認証方式をご利用の2                                                              | 方は必ずご確認下さい                       |             |
|                             | ト対象端末は、iOS9.0/Android4.4以上の端末で<br>外の端末ではソフトウェアトークン取引設証方式を                        | す。<br>こご利用いただけません。               |             |
| <b>メリアトウ</b><br>・サポー<br>それな | マエアトークン取引認証方式をご利用の)<br>ト対象端末は、IOS9.0/Android4.4以上の端末で<br>Hの端末ではソフトウェアトークン取引設証方式を | 方は必ずご確認下さい<br>す。<br>こご利用いただけません。 |             |

認証方式を選択し、[次へ]ボタンをクリックしてください。

認証方式について

どれを選択してもワンタイムパスワードがご利用いただけます。

スマートフォンのワンタイムパスワードアプリをご利用の方は、より安心してお取引いただくため、ソ フトウェアトークン取引認証のご利用を強くお勧めします。

・ソフトウェアトークン取引認証

振込・振替処理が行われた都度、スマートフォン上のワンタイムパスワードアプリ(トークンアプリ) で、お客様ご自身が「振込先・振込金額」等をご確認のうえ認証を行うセキュリティです。

認証がなければ振込が完了しないため、不正ログインや振込内容改ざんによる不正送金を防ぎます。

詳しくはこちらをご参照ください。

| UA-A L                     | 旧空間線 地込・抽合 の払込み (ペイジー) 手続き の変更 足間が置 (繰上返済) ガードローン<br>あたい: POC000                                                                                                    |
|----------------------------|----------------------------------------------------------------------------------------------------|
| ワンタイ、<br>入力内容をご用<br> 認証方式の | ムバスワード認証方式変更(確認)<br>1500う2、ワンタイムバスワードを入力し、「変更を確定する」ボタンを押して下さい。<br>D変更                                                                                                    |
| 1                          | 変更約 ソフトウェアトークン取引総証方式                                                                                                    |
|                            | 変更後 (変更なし)                                                                                                    |
|                            | <ul> <li>トークシアブリのハーションをご称ぶ トさい</li> <li>・ソフトウェアトークン取引総         ・クシアブリを最終のパージョンにアップデートする必要<br/>があります。         トークンアプリのアイコンで、ソフトウェアトークン取引総<br/>経力気をご利用いただけるパージョンがご確認いただく事が<br/>可能です。     </li> </ul> |
|                            | トークンアプリが最新のバージョンであることを確認しました。                                                                                                    |
| 192941                     | J(スワードの入力                                                                                                    |
|                            | (約約) ワンタイムパスワード<br>(※発取)                                                                                                    |

内容をご確認のうえ、チェックボックスにチェックを入れ、ワンタイムパスワードを入力し、[変更を 確定する]ボタンをクリックしてください。

スマートフォンからログインした場合は、ワンタイムパスワードの入力欄はありません(ログイン時 にワンタイムパスワードを確認しているため)。

4 ワンタイムパスワードの認証方式の変更が完了しました。

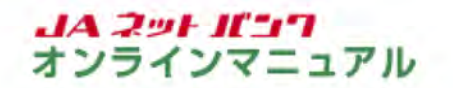

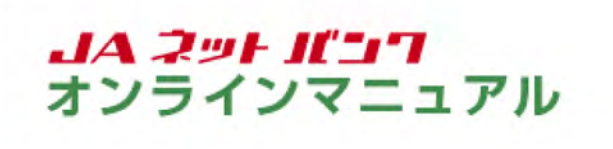

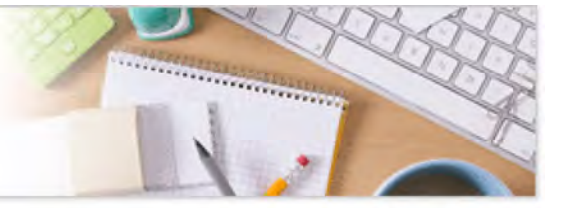

## 生体認証利用解除

生体認証ログインの利用設定を解除することができます。

生体認証の解除設定を行います。

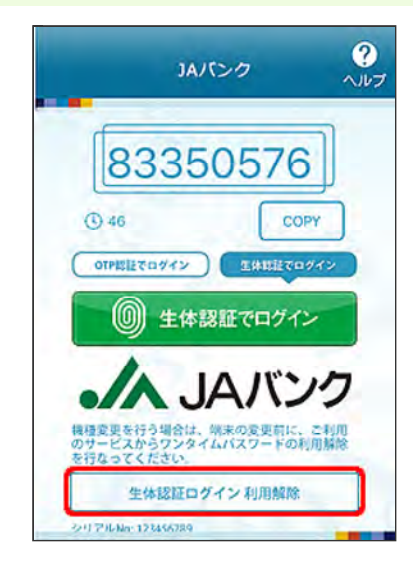

スマートフォンのホーム画面からワンタイムパスワードアプリ(トークンアプリ)を起動して、[生体認 証ログイン利用解除]ボタンをタップしてください。

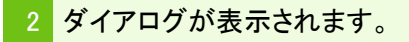

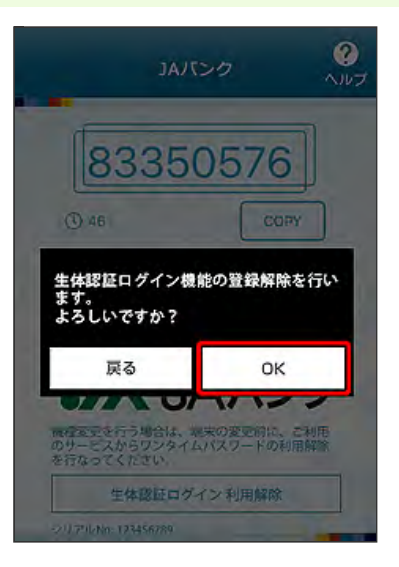

ご確認のうえ、問題がなければ、ダイアログの[OK]ボタンをタップしてください。

3 生体認証ログインの解除設定が完了しました。

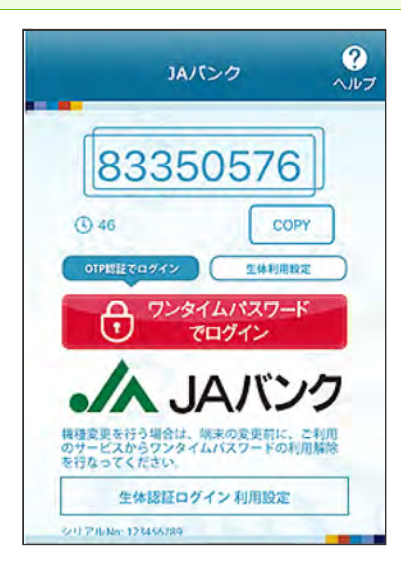